# دريافت اطلاعات توسط PLC S7-1200

## تحت استاندارد RS422-PTP

برای این منظور می بایست پس از ایجاد پروژه در محیط Device Configuration ، کارت 1241 CM را به صورت زیر انتخاب نماییم .

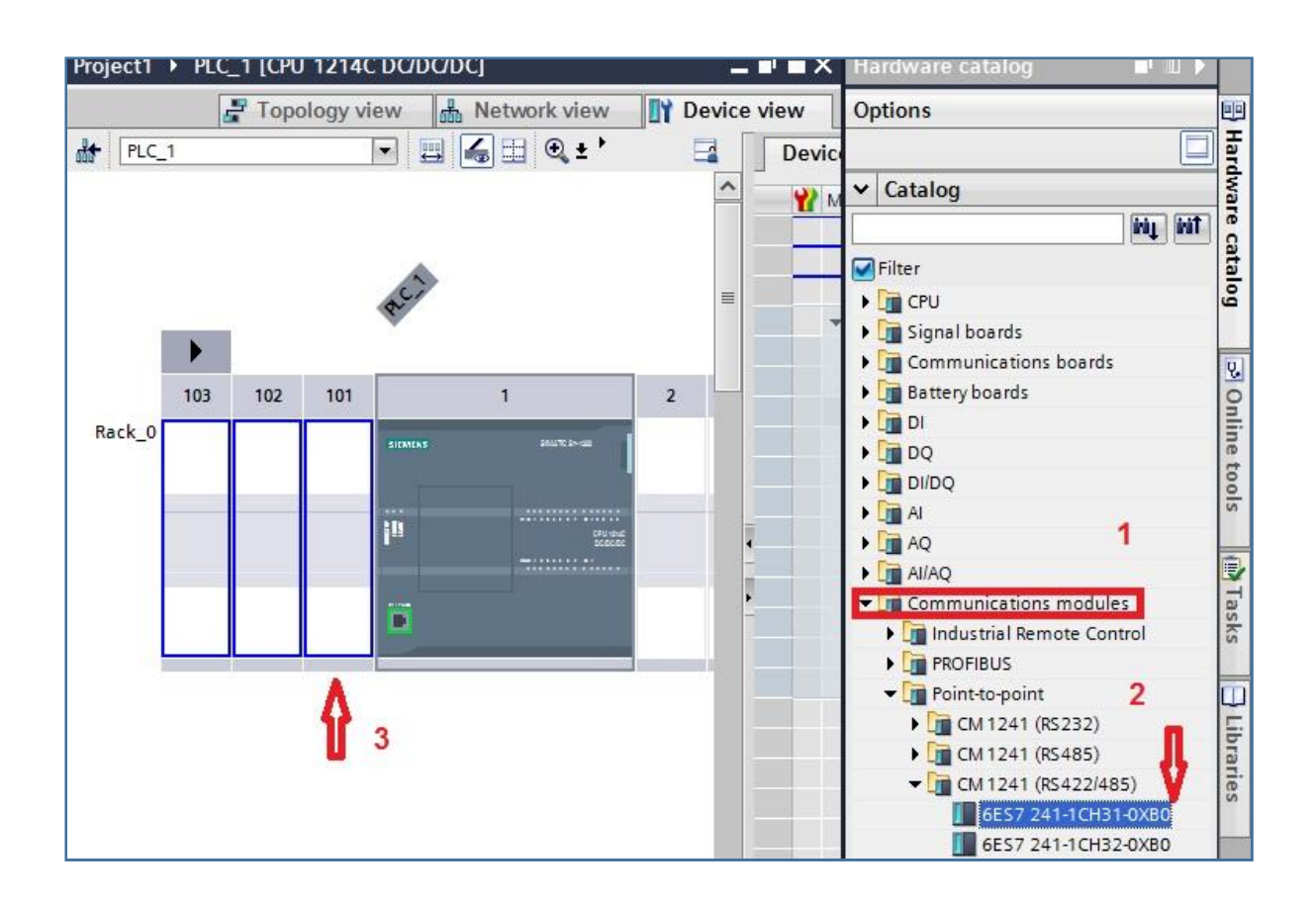

## شرکت مهندسے اندیشه سازان صنعت برق

ارتباط با PLC S7-1200 تمت استاندارد RS-422

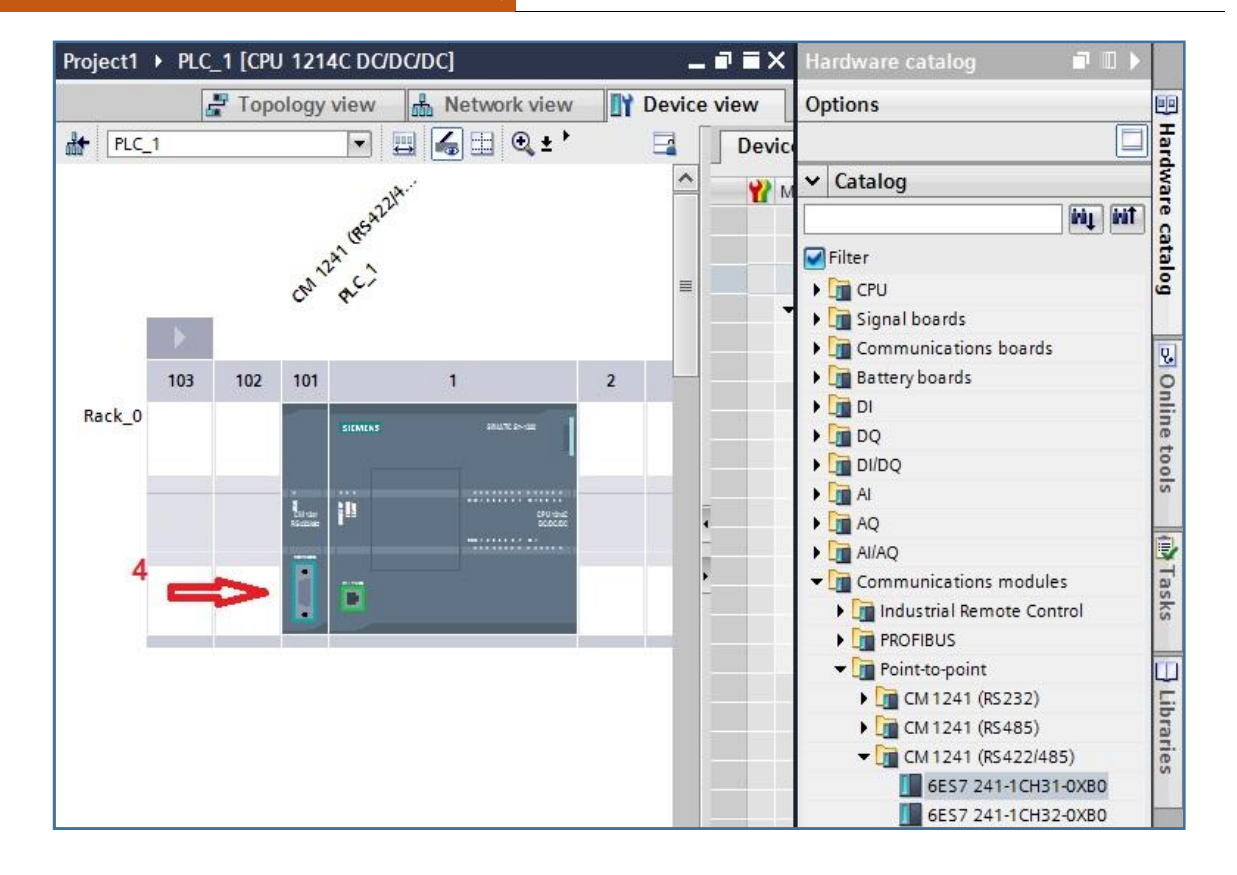

سپس با کلیک راست برروی کارت و انتخاب گزینه properties تنظیمات را به صورت زیر انجام می دهیم :

توجه شود که این تنظیمات می بایست با تنظیمات فرستنده ی داده یکسان باشد.

|                                                                                    |                            | 🔄 Topology view          | 👗 Network view 🛛 🕅 De            | vice view |
|------------------------------------------------------------------------------------|----------------------------|--------------------------|----------------------------------|-----------|
| PLC 1                                                                              | 💌 🖬 🍒 🖂 😫 ± 100            | 9%                       | E                                | 1 Devi    |
| CM 1241 (RS422/485)                                                                | _1 [Module]                | Rroperties               | Linfo 1 Diagnostics              | ] ]       |
| General IO tags                                                                    | System constants Texts     |                          |                                  |           |
| General     Froject informa                                                        | Port configuration         |                          |                                  |           |
| <ul> <li>Catalog inform</li> <li>▼ RS422/485 interface</li> <li>General</li> </ul> | Operating mode             |                          |                                  |           |
| Fort configuration                                                                 |                            | Full duplex (RS422) 4    | wire operation point to point    |           |
| Configuration                                                                      | 1 4 (                      | ) Full duplex (RS422) 4  | wire operation multipoint master |           |
| Vessage start                                                                      | C                          | ) Full duplex (RS422) 4  | wire operation multipoint slave  |           |
| Message end                                                                        | C                          | ) Halfdup cx(RS485) t    | we wire operation                |           |
| Hardware den                                                                       |                            |                          |                                  |           |
|                                                                                    | Receive line initial state |                          |                                  |           |
|                                                                                    | G                          | Nore                     |                                  |           |
|                                                                                    | Ċ                          | ) Bias with R(A)>R(B)>-  | ov                               |           |
|                                                                                    | Č                          | ) Bias with R(3):-R(A):= | vo                               |           |
|                                                                                    |                            |                          |                                  |           |
|                                                                                    | Haud rate"                 | 9 6 KDps                 |                                  |           |
|                                                                                    | Parity:                    | No parity                |                                  |           |
|                                                                                    | Data bits:                 | 8 bits per character     |                                  |           |
|                                                                                    | Stop bits:                 | 1                        |                                  |           |
|                                                                                    | Flow contro :              | None                     |                                  | <b></b>   |
|                                                                                    | XON character (HEX).       | 0                        |                                  |           |
| <                                                                                  | (//S/01):                  | NUL                      |                                  |           |

آدرس : مشهد – شهرک صنعتی توس – فاز یک کارگاهی – شماره ۱۰۲ تلفن تماس : ۸–۳۵٤۱٤۱۰۳ (۰۰۱) وب سایت :www.controlkala.ir فروشگاه آنلاین تجهیزات کنترل و ابزار دقیق : www.controlkala.ir

2

همانطور که در تصویر بالا می بینید می بایست ابتدا بر روی گزینه port configuration کلیک کرده و سپس گزینه point to point را انتخاب نماییم .مابقی تنظیمات مانند اطلاعات مختص فرستنده می بایست به صورت یکسان مقدار دهی شوند. پس از تنظیمات کارت RS422-PTP به سراغ تنظیمات نرم افزار می رویم.

همانطور که در تصویر زیرمی بینید ابتدا در محیط پروژه به صورت زیر عمل می کنیم.

| Project tree                                                                                                    |       | 4C DC/DC/DC] + Program blocks + Main [OB1] 🛛 🗕 🖬 🗮 🗙 | Instructions                                                                                                    | 1                                  |
|----------------------------------------------------------------------------------------------------|-------|------------------------------------------------------|----------------------------------------------------------------------------------------------------|------------------------------------|
| Devices                                                                                                    |       |                                                      | Options                                                                                                    | <u>, 1</u> . 44                    |
| 000                                                                                                    | 글     | 🕸 14 독 독 🖗 🗉 🖬 🖻 🖀 5 웹 t 🗟 t 🗎 🗊 (0, ) 📑             |                                                                                                    |                                    |
|                                                                                                    |       | Main                                                 | > Favorites                                                                                                    |                                    |
| 🕶 🔄 Project1                                                                                                    | ^     |                                                      | > Basic instructions                                                                                                    |                                    |
| Add new device                                                                                                    |       |                                                      | > Extended instructions                                                                                                    | _                                  |
| Devices & retworks                                                                                                    | 1     | ▼ Block title: "Na n Program Sweep (Cycle)"          | > Technology                                                                                                    | _                                  |
| Device configuration                                                                                                    | -]    | Comment                                              | ✓ Communication                                                                                                    |                                    |
| 🗓 Online & diagnostics                                                                                                    |       | ▼ Network 1:                                         | Name                                                                                                    | Version                            |
| <ul> <li>✓ Program blocks</li> <li>Mein [OB1]</li> <li>2</li> <li>✓ Tecnnology objects</li> <li>Mein Add new object</li> <li>Im External source fles</li> <li>✓ PLC tags</li> <li>✓ Showall tags</li> </ul> |       | Comment                                              | <ul> <li>S7 communication</li> <li>Open user communication</li> <li>WEB Server</li> <li>Others</li> <li>Communication process</li> <li>Fointto-point</li> <li>PORT_CFG</li> <li>SEND_CFG</li> </ul> | v1.2<br><u>v3.1</u><br>01 <b>3</b> |
| ✓ Details view Name Add                                                                                                    | lress | Comment                                              | RCV_CFG<br>SEND_PTP<br>RCV_PTP<br>RCV_RST<br>SGN_GET                                                                                                    |                                    |

پس ازانتخاب RCV\_PTP این فانکشن به یک DATA BLOCK اختصاصی احتیاج دارد که به صورت پیش فرض Automatic می باشد.

| Call options       | ×                                                                                                    |
|--------------------|----------------------------------------------------------------------------------------------------|
| Single<br>instance | Data block<br>Name RCV_PTP_DB<br>Number<br>Manual<br>Automatic<br>The called function block saves its data in its own instance<br>data block.<br>More |
|                    | OK Cancel                                                                                                    |

آدرس : مشهد – شهرک صنعتی توس – فاز یک کارگاهی – شماره ۱۰۲ تلفن تماس : ۸–۳۵٤۱٤۱۰۳ (۰۰۱) وب سایت :www.controlkala.ir فروشگاه آنلاین تجهیزات کنترل و ابزار دقیق : www.controlkala.ir

Ξ

شرکت مھندسے اندیشہ سازان صنعت برق

پس از انتخاب فانکشن RCV\_PTP با توجه به پایه های وروردی و خروجی این فانکشن که در ادامه توضیح داده می شود تنظیمات را انجام می دهیم.

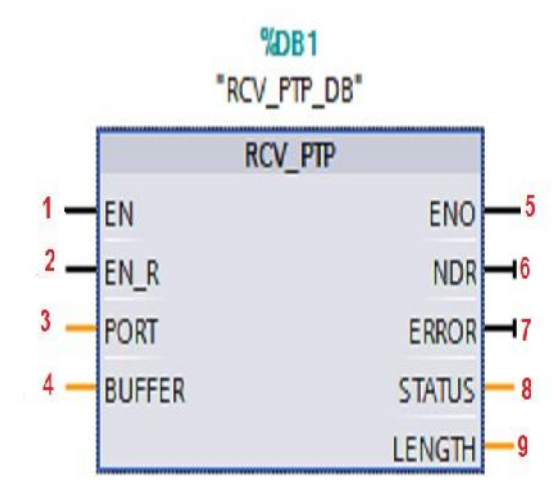

ΕN

فعال سازي فانكشن مي باشد.

EN\_R

با لبه ي بالا رونده درخواست دريافت فعال مي شود.

#### PORT

آدرس کارت مورد نظر : مطابق شکل زیر ازپنجره Device Configuration بروی کارت CM 1241 کلیک راست کرده و گزینه Properties را انتخاب و مطابق شکل زیر عمل می کنیم.

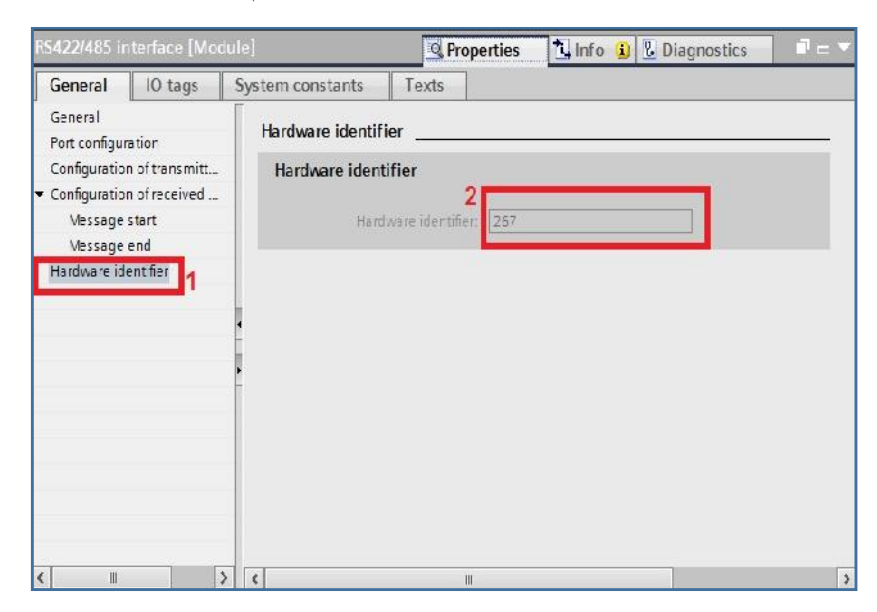

آدرس : مشهد – شهرک صنعتی توس – فاز یک کارگاهی – شماره ۱۰۲ تلفن تماس : ۸–۳۵٤۱٤۱۰۳ (۰۵۱) وب سایت :www.controlkala.ir فروشگاه آنلاین تجهیزات کنترل و ابزار دقیق : www.controlkala.ir

4

شرکت مهندسے اندیشه سازان صنعت برق

#### BUFFER

در این قسمت آدرس محل ذخیره داده را می بایست بدهیم. بهتر است از Data Block استفاده کنیم.

#### ENO

در صورت فعال بودن پایه ی EN این پایه نیز فعال می باشد.

#### NDR

وضعیت اجرای کار فانکشن را نشان می دهد که میتوانیم یک بیت در نظر بگیریم :

مقدار صفر به معنى كار هنوز اجرا نشده يا در حال اجرا مي باشد و مقدار يك به معنى كار بدون خطا انجام شده است.

### ERROR

وضعیت وقوع خطا را در یک بیت نشان می دهد که می توانیم به یک بیت در نظر بگیریم:

مقدار صفر به معنى خطا نداريم.

مقدار یک به معنی ایجاد خطا می باشد.

### STATUS

در این قسمت خطای ایجاد شده را به صورت یک کد نشان میدهد که برای این منظور احتیاج به فضای حافظه ی یک WORD دارد و این کد خطاها درجدولی در help نرم افزار موجود می باشد.

### LENGTH

در این قسمت طول داده ای که در قسمت BUFFER وارد میشود را می بینیم.

اکنون در این قسمت با انجام یک مثال با کاربرد فانکشن بیشتر آشنا می شوید.

### مثال:

می خواهیم یک خط کش (ELGO(EMAX2 (سنسور اندازه گیری فاصله توسط نوار مغناطیسی و انکودر مطلق) را به PLC-S71200 متصل کنیم.

این خط کش داده ها را به صورت باینری با سرعت RS-422 توسط 19.2kbps (Baud Rate) ارسال می کند. در ابتدای کار پروژه ای ایجاد کنید و مطابق با آنچه گفته شد سخت افزار را که کارت CM1241 می باشد انتخاب و تنظیمات را انجام دهید.

پارامترهای کارت CM1241 را مطابق با مشخصات کارت تنظیم می کنیم به تصویر زیر دقت کنید:

| CM 1241 (RS422/485)_1 [Module]                                                                                                    |          |                    | Richard Prope            | Properties LInfo 🕽 🖸 Diagnostics                                                        |                                                                                                    |                               |
|----------------------------------------------------------------------------------------------------|----------|--------------------|--------------------------|-----------------------------------------------------------------------------------------|----------------------------------------------------------------------------------------------------|-------------------------------|
| General                                                                                                    | IO tags  | System constants   | Texts                    |                                                                                         |                                                                                                    |                               |
| General<br>Project inf                                                                                                    | ormation | Port configuration |                          |                                                                                         |                                                                                                    |                               |
| Catalog information<br><ul> <li>RS422/485 interface<br/>General</li> <li>Port configuration</li> <li>Configuration of trans</li> <li>Configuration of receiv<br/>Message start<br/>Message end<br/>Hardware identifier</li> </ul> |          | Operating mo       | ode<br>2                 | <ul> <li>Full d<br/>point</li> <li>Full d<br/>mast</li> <li>Full d<br/>slave</li> </ul> | uplex (RS422) 4-wire operation point<br>uplex (RS422) 4-wire operation multip<br>er<br>uplex (RS422) 4-wire operation multip | to<br>point<br>point          |
|                                                                                                    |          | Receive line i     | initial state            | <ul> <li>None</li> </ul>                                                                | uplex (K3+63) two-wire operation                                                                                             |                               |
|                                                                                                    |          | 3                  | (                        | ) Bias v<br>) Bias v                                                                    | vith R(A)>R(B)>=0V<br>vith R(B)>R(A)>=0V                                                                                     |                               |
|                                                                                                    |          |                    | Baud rate:<br>Parity:    | 19.2 kb<br>No parit                                                                     | ps<br>ly                                                                                                    | ▼  <br>  ▼                    |
|                                                                                                    |          |                    | Data bits:<br>Stop bits: | 8 bits p                                                                                | er character                                                                                                    | <ul><li>▼</li><li>▼</li></ul> |
|                                                                                                    |          |                    |                          | 1.0                                                                                     |                                                                                                    |                               |

#### ارتباط با PLC S7-1200 تمت استاندارد RS-422

شرکت مهندسے اندیشه سازان صنعت برق

| .M 1241 (RS             | 422/485)_1      | [Module]         | <u>Properties</u>        | Linfo 🗓 🖸 Diagnostics |  |
|-------------------------|-----------------|------------------|--------------------------|-----------------------|--|
| General                 | IO tags         | System constants | s Texts                  |                       |  |
| r General<br>Frojectiri | formation       | Hardware iden    | tifier                   |                       |  |
| Catalog in              | formation       | Hardware id      | lentifier                |                       |  |
| RS422/485 in            | nterface        |                  |                          |                       |  |
| General                 |                 | 5                | Hardware identifier: 272 |                       |  |
| Fort confi              | guration        | -                |                          |                       |  |
| Configura               | tion of trans   |                  |                          |                       |  |
| ▼ Configura             | tion of receiv. |                  |                          |                       |  |
| Messa                   | ge start        |                  |                          |                       |  |
| Hardware                | identife        |                  |                          |                       |  |
|                         |                 | > <              |                          | E                     |  |

سپس وارد محیط برنامه نویسی می شویم و به صورت زیر عمل می کنیم :

جهت استفاده از CLOCK برای پایه ی EN\_R در محیط Device Configuration ، بروی CPU کلیک راست و Properties را انتخاب و clock های پسش فرض PLC را فعال می کنیم به تصویر زیر نگاه کنید:

| PLC_1 [CPU 12                                              | 14C DC/DC         | 'DC]             | Rep Prop                 | erties | 🗓 Info 🤢 📱 Dia           | gnostics |          |
|------------------------------------------------------------|-------------------|------------------|--------------------------|--------|--------------------------|----------|----------|
| General                                                    | IO tags           | System constants | Texts                    |        |                          |          |          |
| General                                                    |                   | Diagnostic       | status changed:          |        |                          |          | <b>^</b> |
| PROFINET interf                                            | ace               |                  | Always 1 (high):         |        |                          |          |          |
| DI14/DO10                                                  |                   |                  | Always 0 (low):          |        |                          |          |          |
| Al2                                                        |                   |                  |                          |        |                          |          |          |
| <ul> <li>High speed cou</li> <li>Pulse generato</li> </ul> | unters (HSC)      | Clock memory     | bits                     |        |                          |          |          |
| Startup<br>Cycle                                           |                   |                  | 2                        | Enab   | le the use of clock memo | ory byte |          |
| Communication                                              | n load            | Address of clo   | ck memory byte<br>(MBx): | 0      |                          |          | =        |
| Web server                                                 | 1                 |                  | 10 Hz clock:             | %M0.0  | (Clock_10Hz)             |          |          |
| Time of day                                                |                   |                  | 5 Hzclock:               | %M0.1  | (Clock_5Hz)              |          |          |
| Protection                                                 |                   |                  | 2.5 Hzclock:             | %M0.2  | (Clock_2.5Hz)            |          |          |
| Connection res                                             | ources<br>dresses |                  | 2 Hzclock:               | %M0.3  | (Clock_2Hz)              |          |          |
| Overview of Bu                                             | ulesses           |                  | 1.25 Hz clock:           | %M0.4  | (Clock_1.25Hz)           |          |          |
|                                                            |                   |                  | 1 Hz clock:              | %M0.5  | (Clock_1Hz)              |          |          |
|                                                            |                   |                  | 0.625 Hzclock:           | %M0.6  | (Clock_0.625Hz)          |          |          |
|                                                            |                   |                  | 0.5 Hzclock:             | %M0.7  | (Clock_0.5Hz)            |          |          |
|                                                            |                   |                  |                          |        |                          |          |          |
|                                                            |                   |                  |                          |        |                          |          |          |
|                                                            |                   |                  |                          |        |                          |          |          |

آدرس : مشهد – شهرک صنعتی توس – فاز یک کارگاهی – شماره ۱۰۲ تلفن تماس : ۸–۳۵٤۱٤۱۰۳ (۰۰۱) وب سایت :www.controlkala.ir فروشگاه آنلاین تجهیزات کنترل و ابزار دقیق : www.controlkala.ir

7

به عنوان مثال می توانیم از M0.0 که Clock با فرکانس 10Hz تولید می کند برای پایه ی EN\_R استفاده کنیم.

در قسمت PORT همانطور که در بالا گفته شد می بایست آدرس کارت CM 1241 را بدهید که 267 می باشد.

و اما برای قسمت BUFFER می بایست یک Data Block به صورت Global DB ایجاد و سپس Array با هفت عنصربه صورت Bute DB ایجاد و سپس Array با هفت

طبق دستور عمل EMAX2 دیتای ارسالی به صورت 7 بایت می باشد که به دلیل رزولوشن ۲۴ بیتی EMAX2 و دستورالعمل در بایت 2 و 3 و 4 در DB می نشیند.

در نهایت فانکشن به صورت زیر می باشد که بروی PLC دانلود می کنیم.

به تصویر زیر نگاه کنید:

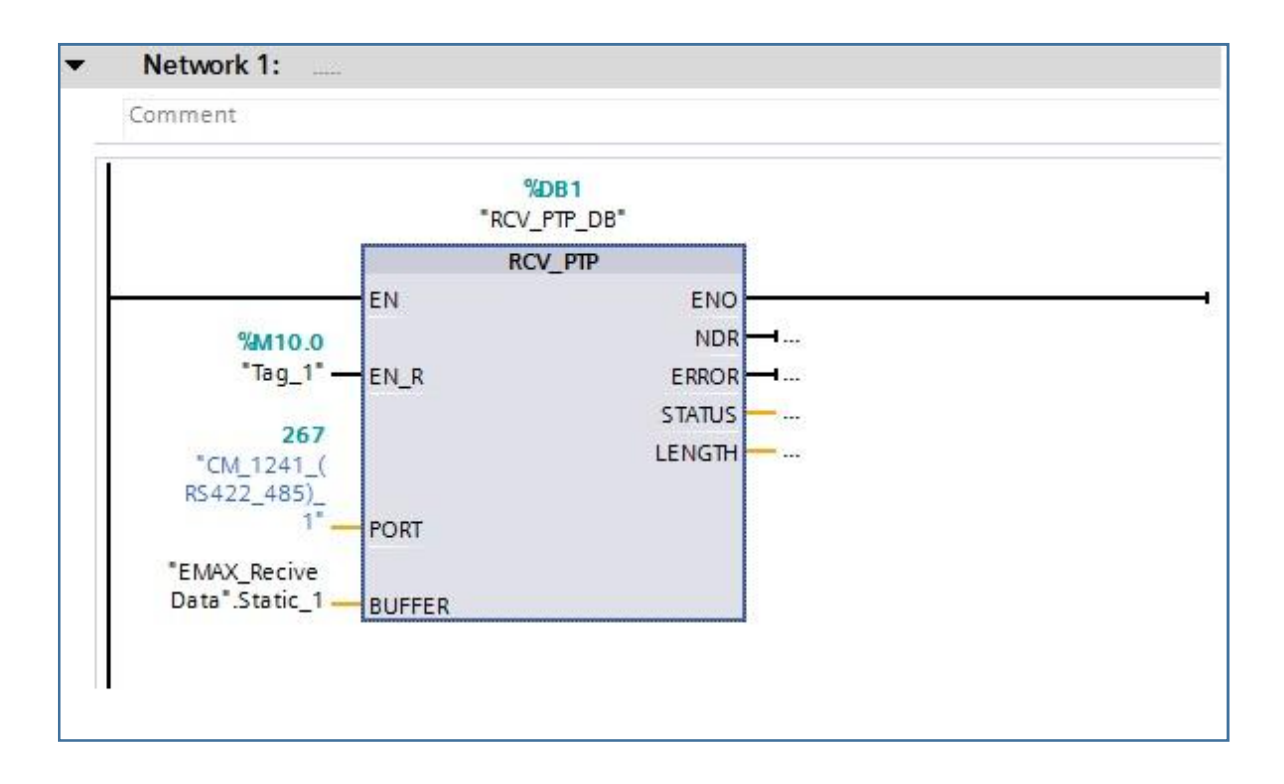